# Modul 9 MEMULAI BEKERJA DENGAN EXCEL

Kompetensi:

Setelah membaca modul kuliah ini, diharapkan mahasiswa mampu:

- 1. Memahami bekerja menggunakan microsoft excel
- 2. Memahami penggunaan rumus pada microsoft excel
- 3. Menyelesaikan kasus menggunakan rumus pada microsoft excel

#### 9.1. Aplikasi Microsoft Excel

MS Excel adalah Program Untuk membuat mengolah data angka dalam bentuk tabel. Contoh pemakaiannnya biasanya pada perusahaan yang menitik beratkan pada data angka. Data dimasukkan dalam sel yang berjajar dalam baris horizontal dan kolom vertikal pada sebuah worksheet. Baris di dalam excel dinamakan row dan kolomnya dinamakan

Cara membuka atau menjalankan program aplikasi excel yaitu dengan memilih atau Klik **menu start** – klik **Programs** – klik **Microsoft Excel.** Maka tampilan pertama excel terbuka dengan secara otomatis akan membuka lembar kerja yang baru yang siap untuk diisi. Layar Excel memiliki tampilan layar window standar selain item-item lain yang diperuntukkan untuk Excel seperti berukut:

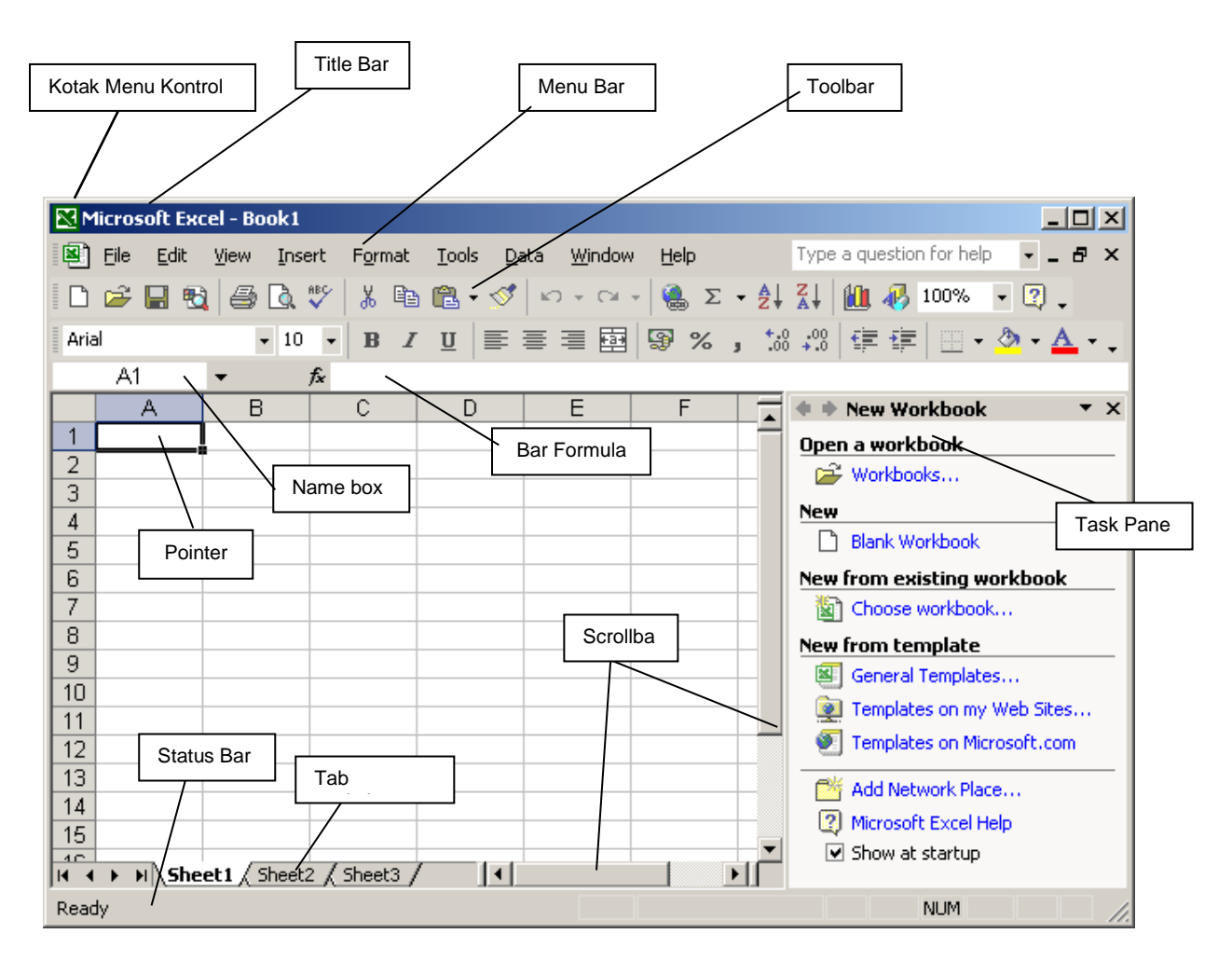

Pada lembar kerja excel terdiri dari kolom dan baris yang membentuk kotak atau cell dan setiap cell mempunyai nama yang merupakan gabungan dari kolom dan baris seperti berikut:

|   | A  | B  | С    |
|---|----|----|------|
| 1 | A1 | B1 | C1 ] |
| 2 | A2 | B2 | C2   |
| 3 | AЗ | B3 | C3   |

### 9.2. Menggunakan Rumus

Anda dapat memasukkan rumus yang berupa instruksi matematika ke dalam suatu sel pada lembar kerja. Operator hitung (operator aritmatik) yang dapat Anda gunakan pada rumus, diantaranya : +, -, \*, / dan  $^$  (perpangkatan).

Sebagai contoh ketiklah pada lembar kerja Anda data berikut ini :

- Pada sel D2 ketikkan jam kerja sebesar 15 jam.
- Pada sel D3 ketikkan upah perjam sebesar Rp 3500.
- Pada sel D4 hitung total upah dibayarnya. Total upah dibayar ini diperoleh dari hasil perkalian jam kerja dengan upah per jam.

| M | Microsoft Excel - Book1         |                     |                              |                            |                   |  |  |
|---|---------------------------------|---------------------|------------------------------|----------------------------|-------------------|--|--|
|   | <u>File E</u> dit <u>V</u> i    | ew <u>I</u> nsert I | F <u>o</u> rmat <u>T</u> ool | s <u>D</u> ata <u>W</u> in | idow <u>H</u> elp |  |  |
|   | D 🖆 🖬 🔒 🎒 🔕 🖤 👗 🖻 🛍 💅 🗠 • • • • |                     |                              |                            |                   |  |  |
| _ | D4                              | ▼                   | = =D2*D3                     |                            |                   |  |  |
|   | A                               | В                   | С                            | D                          | E                 |  |  |
| 1 |                                 |                     |                              |                            |                   |  |  |
| 2 |                                 | Jam Kerja           |                              | 15                         |                   |  |  |
| 3 |                                 | Upah Per J          | Jam                          | 3500                       |                   |  |  |
| 4 |                                 | Total upah          | dibayar                      | 52500                      |                   |  |  |
| 5 |                                 |                     |                              |                            |                   |  |  |
| 6 |                                 |                     |                              |                            |                   |  |  |

### 9.3. Menulis Rumus dengan Menggunakan Angka

Untuk menulis rumus dengan menggunakan angka tetap, ikuti langkah berikut ini:

- Tempatkan penunjuk sel pada posisi yang anda inginkan, untuk contoh diatas, pilih atau klik sel **D4**.
- Ketik rumus = 15\*3500, kemudian tekan tombol **Enter** (penulisan harus selalu diawali dengan lambang **sama dengan** (=) ).
- Apabila pada saat Anda mengetikkan rumus secara tidak sengaja Anda membuat kesalahan umum pengetikan rumus, Excel 2000 dengan secara otomatis menampilkan pesan kesalahan dan sekaligus memberikan alternatif perbaikannya.

### 9.4. Menulis Rumus dengan Menggunakan Referensi Sel

Menulis rumus dengan menggunakan referensi sel lebih efisien, karena bila angka yang dihitung mengalami perubahan maka akan secara otomatis memperbarui hasil perhitungannya. Untuk menulis rumus dengan menggunakan referensi sel, ikuti langkah berikut ini :

- Tempatkan penunjuk sel pada posisi yang anda inginkan. Untuk contoh diatas, pilih atau klik sel D4.
- Ketik rumus =D2\*D3, kemudian tekan tombol **enter**.

# Latihan 9.1

Buatlah tabel pengiriman di bawah ini dengan menggunakan rumus untuk menghitung Harga Total dari masing-masing barang yang dikirim!

|    | Α  | В              |               | С       | D          | E          | F       | G            |   |
|----|----|----------------|---------------|---------|------------|------------|---------|--------------|---|
| 1  |    | TOKO SUKA MA   | <b>\KMU</b> R |         |            |            |         |              |   |
| 2  |    | Tabel Pengirim | an Bar        | ang     |            |            |         |              |   |
| 3  |    |                |               |         |            |            |         |              |   |
| 4  | No | Nama Barang    | Harga         | Satuan  | Jumlah     | Tanggal    | Tujuan  | Harga Total  |   |
| 5  | 1  | Kemeja         | Rp            | 65.000  | 100        | 01/02/2002 | Bandung | =D5*E5       | Γ |
| 6  | 2  | Kaos           | Rp            | 40.000  | 20         | 15/02/2002 | Jakarta | =D6*E6       |   |
| 7  | 3  | Kaos Oblong    | Rp            | 35.000  | 50         | 20/02/2002 | Bogor   | =D7*E7       |   |
| 8  | 4  | Celana Panjang | Rp            | 80.000  | 60         | 21/02/2002 | Bandung | =D8*E8       |   |
| 9  | 5  | Торі           | Rp            | 20.000  | 10         | 22/02/2002 | Jakarta | =D9*E9       |   |
| 10 | 6  | T-shirt        | Rp            | 35.000  | 30         | 16/02/2002 | Bandung | =D10*E10     |   |
| 11 | 7  | Celana Pendek  | Rp            | 25.000  | 15         | 17/02/2002 | Jakarta | =D11*E11     |   |
| 12 | 8  | Jaket          | Rp            | 60.000  | 20         | 18/02/2002 | Bogor   | =D12*E12     |   |
| 13 | 9  | Kaos Kaki      | Rp            | 15.000  | 30         | 24/02/2002 | Jakarta | =D13*E13     |   |
| 14 | 10 | Sepatu         | Rp            | 120.000 | 25         | 25/02/2002 | Bandung | =D14*E14     |   |
| 15 |    |                |               | Jun     | ılah Total |            |         | =SUM(H5:H14) |   |
| 16 |    |                |               |         |            |            |         |              |   |
| 17 |    |                |               |         |            |            |         |              |   |

### Latihan 9.2

Buatlah tabel penjualan tiket konser di bawah ini dengan menggunakan rumus untuk menghitung Total Bayar dari masing-masing jenis tiket yang dijual!

|    | Α   | В          | C        |       | D      | E      | F  |       | G              |
|----|-----|------------|----------|-------|--------|--------|----|-------|----------------|
| 1  | Tal | oel Penjuz | alan Tik | et Ko | onser  |        |    |       |                |
| 2  |     |            |          |       |        |        |    |       |                |
| 3  | No  | Nama       | Kelas    | Н     | larga  | Jumlah | Di | skon  | Total Bayar    |
| 4  | 1   | Andi       | A        | Rp    | 50.000 | 5      | Rp | 3.000 | =(D4*E4)-F4    |
| 5  | 2   | lwan       | В        | Rp    | 40.000 | 3      | Rp | 2.000 | =(D5*E5)-F5    |
| 6  | 3   | Rian       | С        | Rp    | 30.000 | 8      | Rp | 1.000 | =(D6*E6)-F6    |
| 7  | 4   | Kuslan     | В        | Rp    | 40.000 | 2      | Rp | 2.000 | =(D7*E7)-F7    |
| 8  | 5   | Arie       | С        | Rp    | 30.000 | 3      | Rp | 1.000 | =(D8*E8)-F8    |
| 9  | 6   | Budi       | A        | Rp    | 50.000 | 5      | Rp | 3.000 | =(D9*E9)-F9    |
| 10 | 7   | Fery       | В        | Rp    | 40.000 | 1      | Rp | 2.000 | =(D10*E10)-F10 |
| 11 | 8   | Fedry      | A        | Rp    | 50.000 | 4      | Rp | 3.000 | =(D11*E11)-F11 |
| 12 | 9   | Feris      | С        | Rp    | 30.000 | 6      | Rp | 1.000 | =(D12*E12)-F12 |
| 13 | 10  | Luky       | В        | Rp    | 40.000 | 4      | Rp | 2.000 | =(D13*E13)-F13 |
| 14 | 11  | Weny       | A        | Rp    | 50.000 | 7      | Rp | 3.000 | =(D14*E14)-F14 |
| 15 | 12  | Rendy      | В        | Rp    | 40.000 | 3      | Rp | 2.000 | =(D15*E15)-F15 |
| 16 | 13  | Andri      | A        | Rp    | 50.000 | 5      | Rp | 3.000 | =(D16*E16)-F16 |
| 17 | 14  | Rini       | С        | Rp    | 30.000 | 7      | Rp | 1.000 | =(D17*E17)-F17 |
| 18 | 15  | Kany       | С        | Rp    | 30.000 | 8      | Rp | 1.000 | =(D18*E18)-F18 |
| 19 |     |            |          |       | Jumlah |        |    |       | =SUM(G4:G18)   |
| 20 |     |            |          |       |        |        |    |       |                |

# 9.5. Memindahkan Data

Memindahkan data berarti menghapus data pada tempat sekarang dan menempatkannya di tempat lain. Sebagai contoh buat Tabel Kode Mobil berikut ini. Lihat gambar dibawah ini:

| M   | Microsoft Excel - Book1                               |          |            |         |          |   |  |  |
|-----|-------------------------------------------------------|----------|------------|---------|----------|---|--|--|
|     | 🖹 Eile Edit Yiew Insert Format Tools Data Window Help |          |            |         |          |   |  |  |
|     | 🗅 😅 🖬 🔒 🎒 🖪 🖎 🖤 👗 🖻 🖻 💅 🗠 • 🖂 - 🍓 Σ 🏂 🛃               |          |            |         |          |   |  |  |
|     | G21 <b>- =</b>                                        |          |            |         |          |   |  |  |
|     | С                                                     | D        | E          | F       | G        | Н |  |  |
| 1   |                                                       |          |            |         |          |   |  |  |
| 2   |                                                       | TABEL KO | DDE KENDAR | RAAN    |          |   |  |  |
| 3   |                                                       | Kode     | Merk       | Sewa    | Tarif    |   |  |  |
| 4   |                                                       | Mobil    | Mobil      | Perhari | Discount |   |  |  |
| 5   |                                                       | M01      | DAIHATSU   | 90.000  | 15,00%   |   |  |  |
| 6   |                                                       | M02      | ISUZU      | 125.000 | 20,00%   |   |  |  |
| - 7 |                                                       | M03      | MAZDA      | 150.000 | 11,50%   |   |  |  |
| 8   |                                                       | M04      | SUZUKI     | 100.000 | 16,50%   |   |  |  |
| 9   |                                                       | M05      | ΤΟΥΟΤΑ     | 125.000 | 10,00%   |   |  |  |
| 10  |                                                       |          |            |         |          |   |  |  |
| 11  |                                                       |          |            |         |          |   |  |  |
| 12  |                                                       |          |            |         |          |   |  |  |

Untuk memindahkan data yang ada pada suatu sel atau range ke tempat lain, ikuti langkah berikut ini:

- 1. Sorotlah sel atau range yang datanya akan Anda pindahkan. Untuk contoh diatas, sorot range D2:G9.
- 2. Pilih dan klik menu Edit, Cut (CTRL+X).
- 3. Pindahkan penunjuk sel ke posisi baru yang Anda inginkan Sebagai contoh pindahkan penunjuk sel ke sel D11.
- 4. Pilih dan klik menu Edit, Paste (CTRL+V) atau tekan tombol Enter

### 9.6. Menyalin Data

Untuk menyalin data yang ada pada suatu sel atau range ke tempat lain, ikuti langkah berikut ini:

- 1. Sorotlah sel atau range yang datanya akan Anda salin. Untuk contoh di atas, sorot range D2:G9.
- 2. Pilih dan klik menu Edit, Copy (CTRL+C).
- 3. Pindahkan penunjuk sel ke posisi baru untuk menmpatkan hasil penyalinan yang Anda inginkan. Sebagai contoh pindahkan penunjuk sel ke sel D11.
- 4. Pilih dan klik menu Edit, Paste (CTRL+V) atau tekan tombol Enter.

| Toolbar | Perintah | Keterangan                                                                                                    |
|---------|----------|----------------------------------------------------------------------------------------------------|
|         | Сору     | Digunakan untuk menyalin data yang Anda sorot ke Clipboard                                                        |
| Ê       | Paste    | Digunakan untuk mengambil data yang ada di Clipboard dan<br>menempatkannya di posisi penunjuk sel sekarang berada |

### Menggunakan Tombol Toolbar:

Menyalin data dengan menggunakan mouse (Drag & Drop) dengan langkah berikut ini:

- 1. Sorotlah sel atau range yang datanya akan Anda salin.
- 2. Taruhlah penunjuk mouse di tepi (border) sel atau range yang Anda sorot hingga penunjuk mouse itu berubah bentuk menjadi gambar tanda panah.
- 3. Sambil menekan tombol **Ctrl**, geserla (drag) sel atau range tersebut ke posisi baru untuk menempatkan hasil penyalinan yang Anda inginkan.
- 4. Setelah sel atau range tersebut berada di tempat tujuan, lepaslah (drop) tombol mouse.

# 9.7. Menyalin Data atau Rumus ke Posisi Sel atau Range yang Berdampingan

Pada saat Anda membuat rumus, seringkali Anda harus menyali rumus yang telah Anda buat tersebut ke posisi lain yang berdampingan dengan posisi rumus sekarang berada. Untuk menyalin rumus tersebut Anda dapat menggunakan fill handel.

Sebagai Contoh buatlah daftar Sewa mobil seperti pada gambar berikut ini.

|    | E7 | <b>▼</b> =  | =C7*D7 |            |              |   |
|----|----|-------------|--------|------------|--------------|---|
|    | A  | В           | С      | D          | E            |   |
| 1  |    |             |        |            |              |   |
| 2  |    | Daftar Sewa | Mobil  |            |              |   |
| 3  |    | PT. Bunga N | /lotor |            |              |   |
| 4  |    |             |        |            |              |   |
| 5  |    | Nama        | Lama   | Tarif      | TOTAL        |   |
| 6  |    | Penyewa     | Sewa   | PER-HARI   | BIAYA        |   |
| 7  |    | Bambang     | 7      | Rp 150.000 | Rp 1.050.000 |   |
| 8  |    | Riana       | 3      | Rp 175.000 | Rp 525.000   |   |
| 9  |    | Candra      | 12     | Rp 125.000 | Rp1.500.000  |   |
| 10 |    | Heri        | 9      | Rp 160.000 | Rp1.440.000  |   |
| 11 |    | Sulanjaya   | 5      | Rp 175.000 | Rp 875.000   | Į |
| 12 |    |             |        |            |              |   |
| 13 |    |             |        |            |              |   |

Kemudian Anda salin rumus Total Biaya tersebut ke bawah,dengan menggunakan langkah berikut ini:

- 1 Pilih dan klik sel tempat rumus yang Anda buat. Untuk contoh di atas pilih dan klik se E7.
- 2 Dalam keadaan sel tersebut masih tersorot, gerakkan penunjuk mouse ke posisi kotak hitam (Fill Handel) yang berada di sudut kanan bawah sel E7, sehingga penunjuk mouse berubah bentuk menjadi tanda plus hitam.
- 3 Geser (drag) fill handel tersebut ke posisi yang Anda inginkan. Untuk contoh di atas Anda geser ke bawah hingga baris data terakhir yaitu sampai sel E11.

### 9.8. Menyalin Rumus dengan Alamat Relatif

Pada saat Anda menyalin rumus untuk menghitung total Baiaya dari masing-masing penyewa, alamat sel yang digunakan dalam rumus tersebut secara otomatis disesuaikan untuk menunjukkan di posisi mana rumus itu berada. Alamat-alamat sel yang berubah secara otomatis pada saat dipindahkan atau disalin disebut alamat relatif. Ketika Anda menyalin atau memindahkan rumus yang berisikan alamt relatif, alamat-alamt sel tersebut disesuaikan untuk menunjukkan lokasi baru suatu rumus.

|    | <u>File E</u> dit <u>V</u> | jew <u>I</u> nsert F <u>o</u> | ormat <u>T</u> ools | <u>D</u> ata <u>W</u> indow | Help     |      |
|----|----------------------------|-------------------------------|---------------------|-----------------------------|----------|------|
| D  | 🖻 🖬 🔒                      | ) 🖨 🖪 💙                       | ۱ 🖧 🖌 ۱             | il 🝼 🗠 -                    | ा 👻 👻 🔀  | f* 🁌 |
|    | E19                        | <b>▼</b> =                    |                     |                             |          |      |
|    | A                          | В                             | С                   | D                           | E        | F    |
| 1  |                            |                               |                     |                             |          |      |
| 2  |                            | Daftar Sewa                   | Mobil               |                             |          |      |
| 3  |                            | PT. Bunga N                   | /lotor              |                             |          |      |
| 4  |                            |                               |                     |                             |          |      |
| 5  |                            | Nama                          | Lama                | Tarif                       | TOTAL    |      |
| 6  |                            | Penyewa                       | Sewa                | PER-HARI                    | BIAYA    |      |
| 7  |                            | Bambang                       | 7                   | Rp150.000                   | =C7*D7   |      |
| 8  |                            | Riana                         | 3                   | Rp175.000                   | =C8*D8   |      |
| 9  |                            | Candra                        | 12                  | Rp125.000                   | =C9*D9   |      |
| 10 |                            | Heri                          | 9                   | Rp 160.000                  | =C10*D10 |      |
| 11 |                            | Sulanjaya                     | 5                   | Rp175.000                   | =C11*D11 |      |
| 12 |                            |                               |                     |                             |          |      |
| 13 |                            |                               |                     |                             |          |      |

# 9.9. Menyalin Rumus dengan Alamat Absolut

Selain dapat menggunakan rumus dengan alamat relatif, Anda juga dapat menggunakan rumus dengan alamat absolut, yaitu alamat yang selalu menunjuk ke sel yang sama, kemanapun rumus tersebut disalin. Untuk mengubah alamat relatif menjadi alamat absolut, dapat dilakukan dengan memilih alamat yang akan diubah dalam rumus kemudian tekan tombol F4 atau dengan mengetikkan secara manual tanda \$ di depan huruf kolom maupun nomor barisnya. Sebagai contoh buatlah Tabel Daftar sewa Mobil seperti gambar dibawah ini:

|    | <u>Eile E</u> dit <u>V</u> | jew <u>I</u> nsert F <u>o</u> | ormat <u>T</u> ools | <u>D</u> ata <u>W</u> indow <u>H</u> | <u>i</u> elp |  |
|----|----------------------------|-------------------------------|---------------------|--------------------------------------|--------------|--|
| D  | 🛩 🖬 🔒                      | ) 🖨 🖪 🛡                       | ۲ 👗 🖻 I             | 🔁 💅 🗠 + 🕫                            | × - 😫        |  |
|    | E19                        | ▼ =                           |                     |                                      |              |  |
|    | A                          | В                             | С                   | D                                    | E            |  |
| 1  |                            |                               |                     |                                      |              |  |
| 2  | Daftar Sewa Mobil          |                               |                     |                                      |              |  |
| 3  |                            | PT. Bunga Motor               |                     |                                      |              |  |
| 4  |                            |                               |                     |                                      |              |  |
| 5  |                            | Biaya Sewa                    | Per-hari            | Rp 150.000                           |              |  |
| 6  |                            |                               |                     |                                      |              |  |
| 7  |                            | Nama                          | Lama                | TOTAL                                |              |  |
| 8  |                            | Penyewa                       | Sewa                | BIAYA                                |              |  |
| 9  |                            | Bambang                       | 7                   | =C9*\$D\$5                           |              |  |
| 10 |                            | Riana                         | 3                   | =C10*\$D\$5                          |              |  |
| 11 |                            | Candra                        | 12                  | =C11*\$D\$5                          |              |  |
| 12 |                            | Heri                          | 9                   | =C12*\$D\$5                          |              |  |
| 13 |                            | Sulanjaya                     | 5                   | =C13*\$D\$5                          |              |  |
| 14 |                            |                               |                     |                                      |              |  |
| 15 |                            |                               |                     |                                      |              |  |

Total biaya diperoleh dari lama sewa dikalikan Biaya sewa Per-hari, oleh karena itu Anda tulis pada sel D9 rumus =C9\*\$D\$5. Kemudian rumus tersebut Anda salin ke bawah untuk menghitung Nilai Pembelian dari pembeli yang lainnya.

Apabila Anda lihat setelah menyalin rumus Nilai Pembelian yang ada si sel D9 ke bawah, rumus yang alamatnya relatif akan otomatis enyesuaikan sedangkan yang alamatnya absolut tidak mengalami perubahan.

### 9.10. Menyalin Rumus dengan Alamat Semi Absolut

Anda juga dapat menggunakan alamat semi absolut. Pada alamat semi absolut yang Anda absolutkan bisa berupa kolomnya saja atau bisa juga berupa barisnya saja. Artinya bila kolomnya Anda absolutkan maka kolom tersebut tidak mengalami perubahan, tetapi barisnya karena merupakan alamat relatif akan menyesuaikan sesuai dengan arah penyalinan begitu pula sebaliknya.

Sebagai contoh buatlah Daftar Sewa Mobil seperti pada gambar dibawah ini:

|                                                      | <u>Eile E</u> dit <u>V</u> i | iew <u>I</u> nsei                               | rt F <u>o</u> rmat <u>T</u> ools                                                                          | <u>D</u> ata <u>W</u> indow į                                                                         | <u>H</u> elp                                                                                                |                                                                                       |
|------------------------------------------------------|------------------------------|-------------------------------------------------|----------------------------------------------------------------------------------------------------|----------------------------------------------------------------------------------------------------|----------------------------------------------------------------------------------------------------|---------------------------------------------------------------------------------------|
| D                                                    | 🖻 🖬 🔒                        | ) 🖨 [                                           | à 🌮 👗 🗈                                                                                                   | 🛍 ダ 🗠 🔹                                                                                               | α 👻 🍓 Σ                                                                                                    | $f_{x} \stackrel{A}{\underset{Z}{\downarrow}} \stackrel{Z}{\underset{A}{\downarrow}}$ |
|                                                      | C13                          | •                                               | = =\$B13*C                                                                                                | \$7                                                                                                   |                                                                                                    |                                                                                       |
|                                                      | A                            | В                                               | C                                                                                                    | D                                                                                                    | E                                                                                                    | F                                                                                     |
| 1                                                    |                              |                                                 |                                                                                                    |                                                                                                    |                                                                                                    |                                                                                       |
| 2                                                    |                              | Daftar S                                        | Sewa Mobil                                                                                                |                                                                                                    |                                                                                                    |                                                                                       |
| 3                                                    |                              | PT. Bur                                         | nga Motor                                                                                                 |                                                                                                    |                                                                                                    |                                                                                       |
| 4                                                    |                              |                                                 |                                                                                                    |                                                                                                    |                                                                                                    |                                                                                       |
| 5                                                    |                              |                                                 |                                                                                                    |                                                                                                    |                                                                                                    |                                                                                       |
| C I                                                  |                              | 1                                               | Callen                                                                                                    | Mini Due                                                                                              | D'-                                                                                                    |                                                                                       |
| ъ                                                    |                              | Lama                                            | Sedan                                                                                                    | MINI BUS                                                                                              | BIS                                                                                                    |                                                                                       |
| 7                                                    |                              | Lama<br>Sewa                                    | Sedan<br>Rp 200.000                                                                                       | Rp 150.000                                                                                            | BIS<br>Rp 750.000                                                                                           |                                                                                       |
| 6<br>7<br>8                                          |                              | Sewa<br>1                                       | Sedan<br>Rp 200.000<br>=\$B8*C\$7                                                                         | Rp 150.000<br>Rp 150.000                                                                              | Rp 750.000<br>Rp 750.000                                                                                    |                                                                                       |
| 6<br>7<br>8<br>9                                     |                              | Lama<br>Sewa<br>1<br>2                          | Sedan   Rp 200.000   =\$B8*C\$7   Rp 400.000                                                              | Rp 150.000   Rp 150.000   Rp 300.000                                                                  | Rp 750.000<br>Rp 750.000<br>Rp1.500.000                                                                     |                                                                                       |
| 6<br>7<br>8<br>9<br>10                               |                              | Lama<br>Sewa<br>1<br>2<br>3                     | Sedan   Rp 200.000   =\$B8*C\$7   Rp 400.000   Rp 600.000                                                 | Rp 150.000   Rp 150.000   Rp 300.000   Rp 450.000                                                     | BIS   Rp 750.000   Rp 750.000   Rp1.500.000 Rp2.250.000                                                     |                                                                                       |
| 6<br>7<br>8<br>9<br>10<br>11                         |                              | Lama<br>Sewa<br>1<br>2<br>3<br>4                | Rp 200.000   =\$B8*C\$7   Rp 400.000   Rp 600.000   Rp 800.000                                            | Rp 150.000   Rp 150.000   Rp 300.000   Rp 450.000   Rp 600.000                                        | Bis   Rp 750.000   Rp 750.000   Rp1.500.000 Rp2.250.000   Rp3.000.000 Rp3.000.000                           |                                                                                       |
| 6<br>7<br>8<br>9<br>10<br>11<br>12                   |                              | Lama<br>Sewa<br>1<br>2<br>3<br>4<br>5           | Sedan   Rp 200.000   =\$B8*C\$7   Rp 400.000   Rp 600.000   Rp 800.000   Rp 1.000.000                     | Rp 150.000   Rp 300.000   Rp 300.000   Rp 450.000   Rp 600.000   Rp 750.000                           | BIS   Rp 750.000   Rp 750.000   Rp1.500.000 Rp2.250.000   Rp3.000.000 Rp3.750.000                           |                                                                                       |
| 6<br>7<br>8<br>9<br>10<br>11<br>12<br><b>13</b>      |                              | Lama<br>Sewa<br>1<br>2<br>3<br>4<br>5<br>6      | Sedan   Rp 200.000   =\$B8*C\$7   Rp 400.000   Rp 600.000   Rp 800.000   Rp 1.000.000   Rp 1.200.000      | Rp 150.000   Rp 150.000   Rp 300.000   Rp 450.000   Rp 600.000   Rp 750.000   Rp 900.000              | BIS   Rp 750.000   Rp 750.000   Rp1.500.000 Rp2.250.000   Rp3.000.000 Rp3.750.000   Rp4.500.000 Rp4.500.000 |                                                                                       |
| 6<br>7<br>8<br>9<br>10<br>11<br>12<br>12<br>13<br>14 |                              | Lama<br>Sewa<br>1<br>2<br>3<br>4<br>5<br>6<br>7 | Sedan   Rp 200.000   =\$B8*C\$7 Rp   Rp 600.000   Rp 800.000   Rp 1.000.000   Rp 1.200.000   Rp 1.200.000 | Rp 150.000   Rp 150.000   Rp 300.000   Rp 450.000   Rp 600.000   Rp 750.000   Rp 900.000   Rp 150.000 | BIS   Rp 750.000   Rp 750.000   Rp1.500.000 Rp2.250.000   Rp3.000.000 Rp3.750.000   Rp4.500.000 Rp4.500.000 |                                                                                       |

Biaya sewa diperoleh dari Lama Sewa dikalikan Tarif Sewa untuk setiap jenis mobil, oleh karena itu Anda tulis pada sel C8 rumus =\$B8\*C\$7. Kemudian rumus tersebut Anda salin ke bawah dan ke samping kanan untu menghitung Biaya sewa lainnya.

# 9.11. Meyalin Format dengan Format Painter

Kadang-kadang Anda perlu menyalin format-format yang sudah diberikan pada suatu sel atau range ke tempat lain. Format-format yang dapat Anda salin di antaranya format angka, format huruf, perataan data, garis pembatas dan bingkai, warna, corak latar belakang dan format lainnya. Untuk menyalin format dengan menggunakan Format Painter, ikuti langkah berikut ini:

- 1. Sorotlah sel atau range yang formatnya akan Anda salin. Untuk contoh diatas, Anda sorot range B6:E14. lihat gambar dibawah ini:
- 2. Klik tombol toolbar Format Painter. Setelah Anda pilih, penunjuk mouse akan berubah bentuk menjadi tanda plus tiga dimensi dengan gambar kuar cat (paintbrush).
- 3. Pindahkan penunjuk mouse ke posisi baru yang Anda inginkan. Sebagai contoh oindahkan penunjuk sel ke sel B17.
- 4. Setelah penunjuk mouse berada di tempat tujuan, tekan tombol mouse satu kali (klik)

|     | A | В        | С            | D           | E           | F |
|-----|---|----------|--------------|-------------|-------------|---|
| 2   |   | Daftar S | Sewa Mobil   |             |             |   |
| 3   |   | PT. Bur  | nga Motor    |             |             |   |
| 4   |   |          |              |             |             |   |
| 5   |   |          |              |             |             |   |
| 6   |   | Lama     | Sedan        | Mini Bus    | Bis         |   |
| 7   |   | Sewa     | Rp 200.000   | Rp 150.000  | Rp 750.000  |   |
| 8   |   | 1        | Rp 200.000   | Rp 150.000  | Rp 750.000  |   |
| 9   |   | 2        | Rp 400.000   | Rp 300.000  | Rp1.500.000 |   |
| 10  |   | 3        | Rp 600.000   | Rp 450.000  | Rp2.250.000 |   |
| 11  |   | 4        | Rp 800.000   | Rp 600.000  | Rp3.000.000 |   |
| 12  |   | 5        | Rp 1.000.000 | Rp 750.000  | Rp3.750.000 |   |
| 13  |   | 6        | Rp 1.200.000 | Rp 900.000  | Rp4.500.000 |   |
| 14  |   | 7        | Rp 1.400.000 | o 1.050.000 | Rp5.250.000 |   |
| 15  |   |          |              |             |             |   |
| 16  |   |          |              |             |             |   |
| 17  |   |          |              |             |             |   |
| 18  |   |          |              | >           |             |   |
| 19  |   |          |              |             |             |   |
| 20  |   |          |              |             |             |   |
| 21  |   |          |              |             |             |   |
| 22  |   |          |              |             |             |   |
| 23  |   |          |              |             |             |   |
| 24  |   |          |              |             |             |   |
| 25  |   |          |              |             |             |   |
| 200 |   |          |              |             |             |   |

#### Menggunakan Tombol Toolbar:

| Tollbar | Perintah       | Keterangan                                           |
|---------|----------------|------------------------------------------------------|
| 1       | Format Painter | Digunakan untuk menyalin format yang sudah diberikan |
|         |                | pada suatu sel atau range ke tempat lain             |

# Latihan 9.4

Buatlah tabel daftar pembayaran pajak untuk beberapa jenis barang seperti gambar di bawah ini :

| No | Jumlah<br>Barang | Televisi | Motor      | Mobil       | Tanah     | Rumah     | Jumlah       |
|----|------------------|----------|------------|-------------|-----------|-----------|--------------|
|    |                  | Rp 6.000 | Rp 70.000  | Rp 250.000  | Rp 15.000 | Rp 20.000 |              |
| 1  | 1                | Rp 6.000 | Rp 70.000  | Rp 250.000  | Rp 15.000 | Rp 20.000 | Rp 361.000   |
| 2  | 2                | Rp12.000 | Rp 140.000 | Rp 500.000  | Rp 30.000 | Rp 40.000 | Rp 722.000   |
| 3  | 3                | Rp18.000 | Rp 210.000 | Rp 750.000  | Rp 45.000 | Rp 60.000 | Rp 1.083.000 |
| 4  | 4                | Rp24.000 | Rp 280.000 | Rp1.000.000 | Rp 60.000 | Rp 80.000 | Rp 1.444.000 |
| 5  | 5                | Rp30.000 | Rp 350.000 | Rp1.250.000 | Rp 75.000 | Rp100.000 | Rp 1.805.000 |
| 6  | 6                | Rp36.000 | Rp 420.000 | Rp1.500.000 | Rp 90.000 | Rp120.000 | Rp 2.166.000 |
| 7  | 7                | Rp42.000 | Rp 490.000 | Rp1.750.000 | Rp105.000 | Rp140.000 | Rp 2.527.000 |
| 8  | 8                | Rp48.000 | Rp 560.000 | Rp2.000.000 | Rp120.000 | Rp160.000 | Rp 2.888.000 |
| 9  | 9                | Rp54.000 | Rp 630.000 | Rp2.250.000 | Rp135.000 | Rp180.000 | Rp 3.249.000 |
| 10 | 10               | Rp60.000 | Rp 700.000 | Rp2.500.000 | Rp150.000 | Rp200.000 | Rp 3.610.000 |
|    | Jumlah           |          |            |             |           |           | Rp           |

Daftar Pembayaran Pajak PT. Suka Makmur